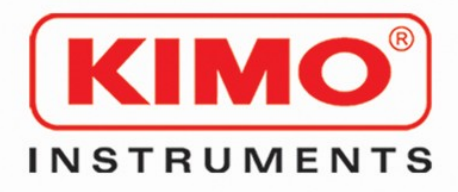

### AKIVISION Logiciel d'exploitation-E Operating software

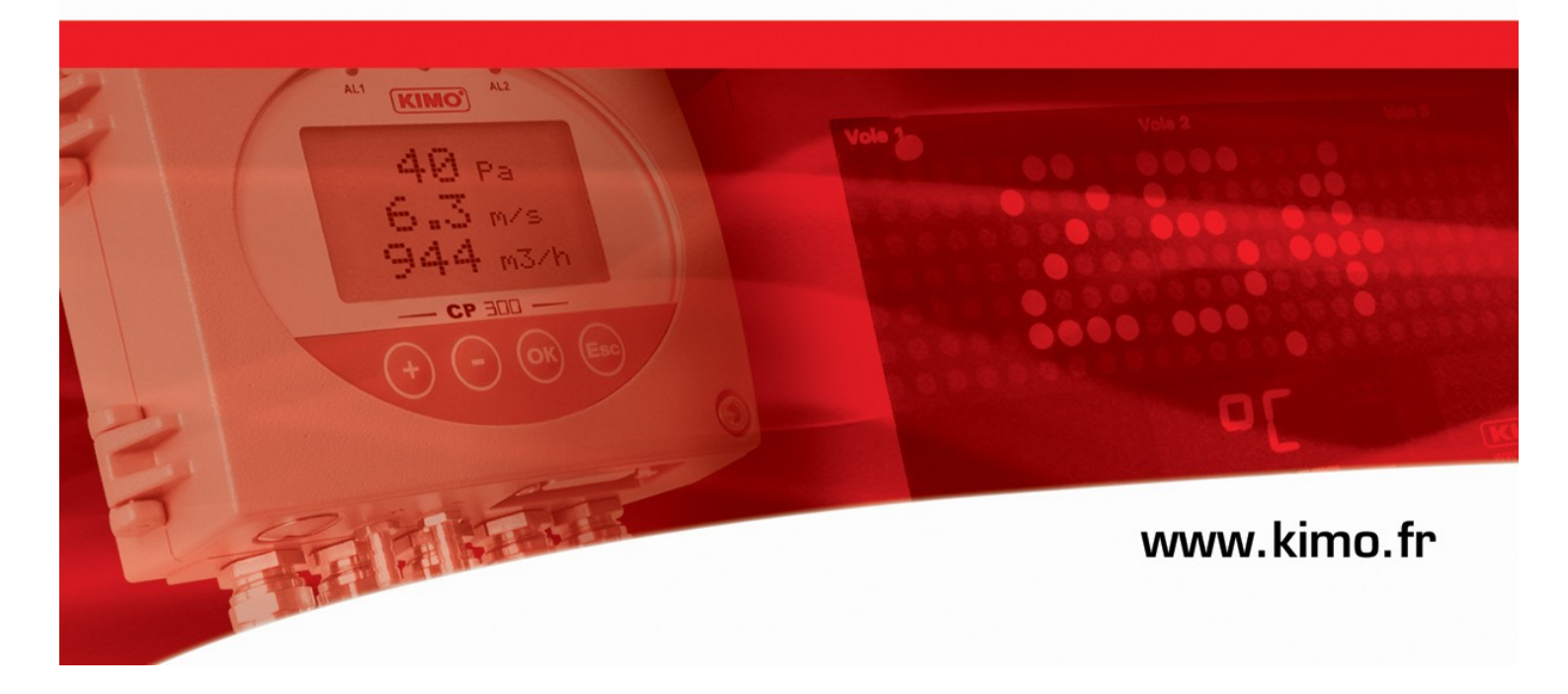

#### Logiciel AKiViSiON-

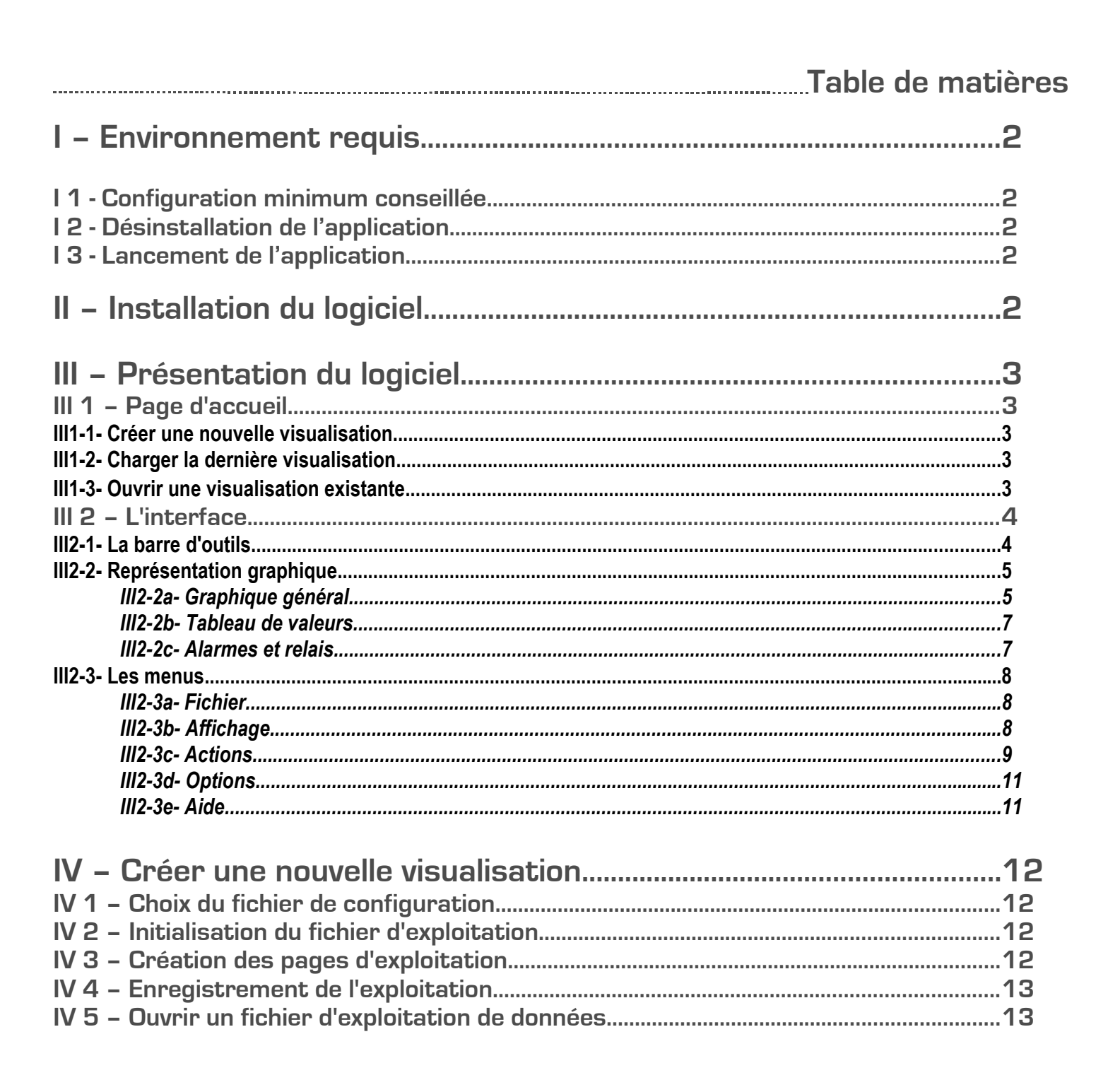

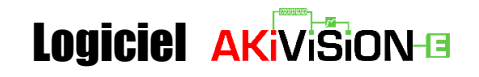

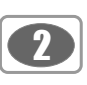

I – Environnement requis

#### I 1 - Configuration minimum conseillée

- Windows 2000, XP et Vista
- Port de Communication USB
- Lecteur CD
- Internet Explorer 6.0 minimum
- Mémoire RAM 256 Mo
- Espace libre sur disque dur 1Go

#### I 2 - Désinstallation de l'application

Pour désinstaller "AKIVISION-E", il faut avoir les droits adaptés et utiliser l'outil Windows prévu à cet effet :

- Aller dans le menu "Démarrer", "Paramètres", "Panneau de configuration", puis "Ajout/Suppression de programmes ".
- Dans l'index « Installation/Désinstallation », cliquer sur la ligne "AKIVISION-E" et suivre les indications (de Windows).

#### I 3 - Lancement de l'application

Il est possible de lancer l'application AKIVISION-E de 2 manières :

- Cliquer sur l'icône " repuis le bureau. ou
- Aller dans le menu "Démarrer", cliquer sur "Programmes", choisir "KIMO Instruments" puis cliquer sur "AKIVISION-E".

#### II – Installation du logiciel

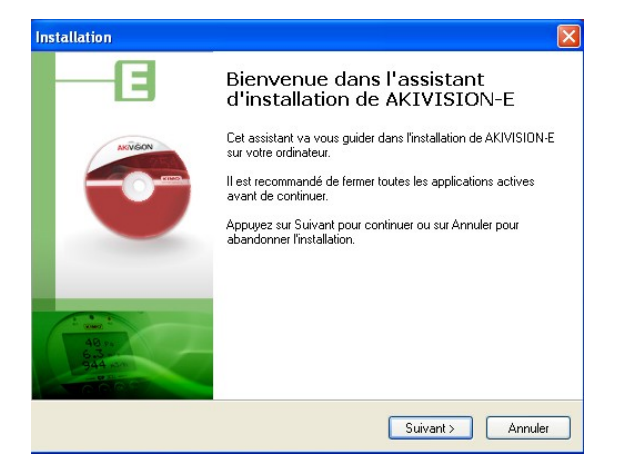

#### 1. Installation du logiciel AKIVISION-E. NE PAS BRANCHER LA CLEF DE SECURITE

Insérer le CD dans le lecteur. La fenêtre d'accueil du logiciel AKIVISION s'ouvre automatiquement. Dans le cas contraire, aller dans le « Poste de travail » ou « Explorateur ». Sélectionner le lecteur CD, faire un clic droit et choisir « Explorer » pour ouvrir le contenu du CD. Double cliquer sur le fichier « SetupAKIVISION-E.exe», **suivre les indications**.

#### 2. Installation de la clef sécurité. BRANCHER LA CLEF SUR UN PORT USB.

La procédure d'installation apparaît automatiquement. Suivre les instructions et "Cliquer" sur "Suivant" puis "Terminer".

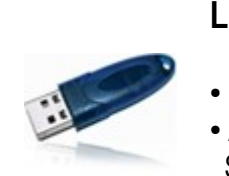

#### La clef de sécurité

- Brancher la clef de sécurité qu'après avoir installé le logiciel AKIVISION-E.
- Au cours de l'exploitation, l'ordinateur recherche la présence de la clef toutes les 5 minutes. Si la clef n'est pas détectée, l'exploitation est interrompue et l'application quittée.

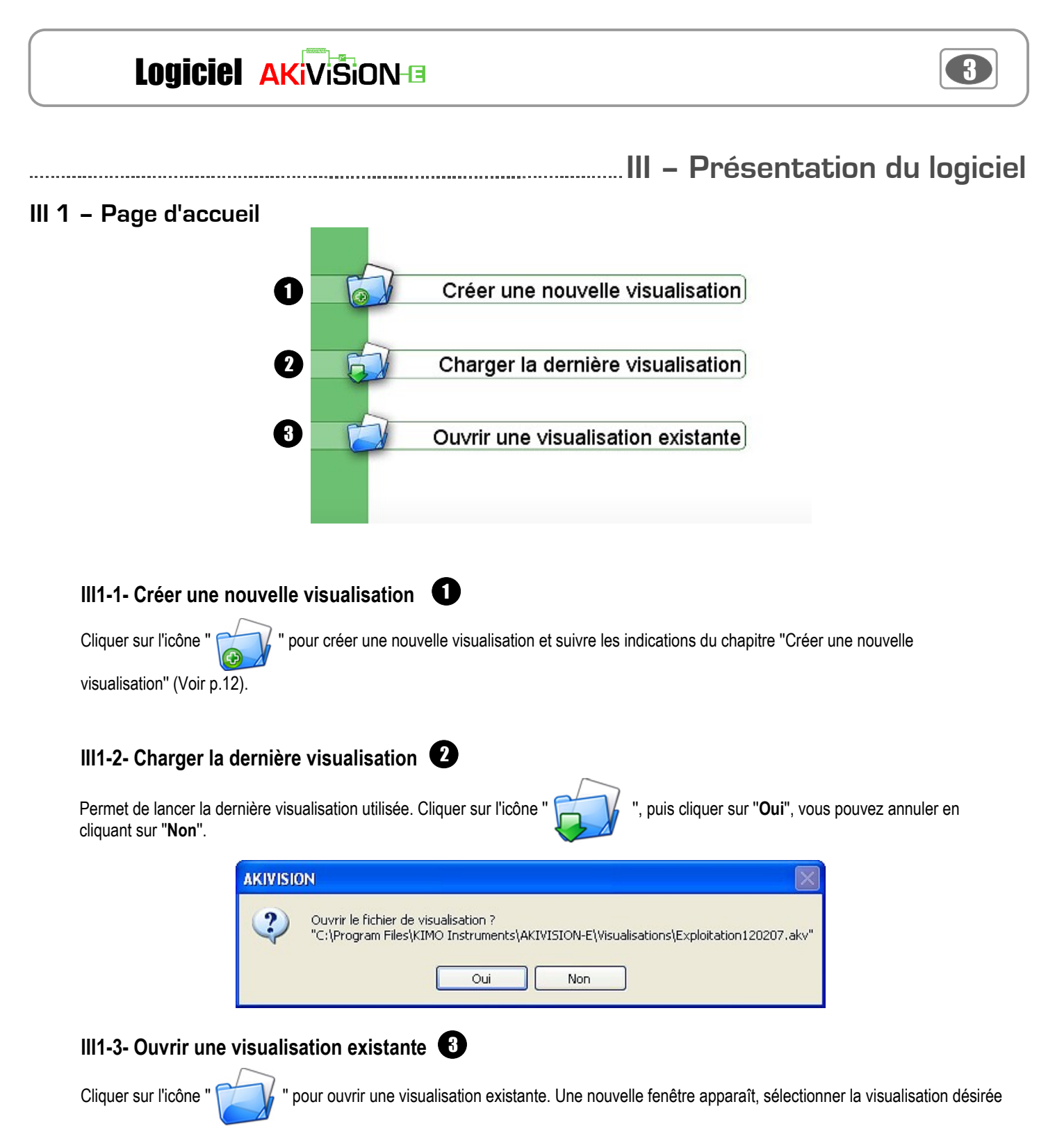

puis cliquer sur "Ouvrir". Cliquer sur "Annuler" pour revenir à la page d'accueil.

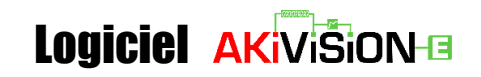

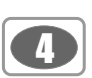

#### III 2 - L'interface

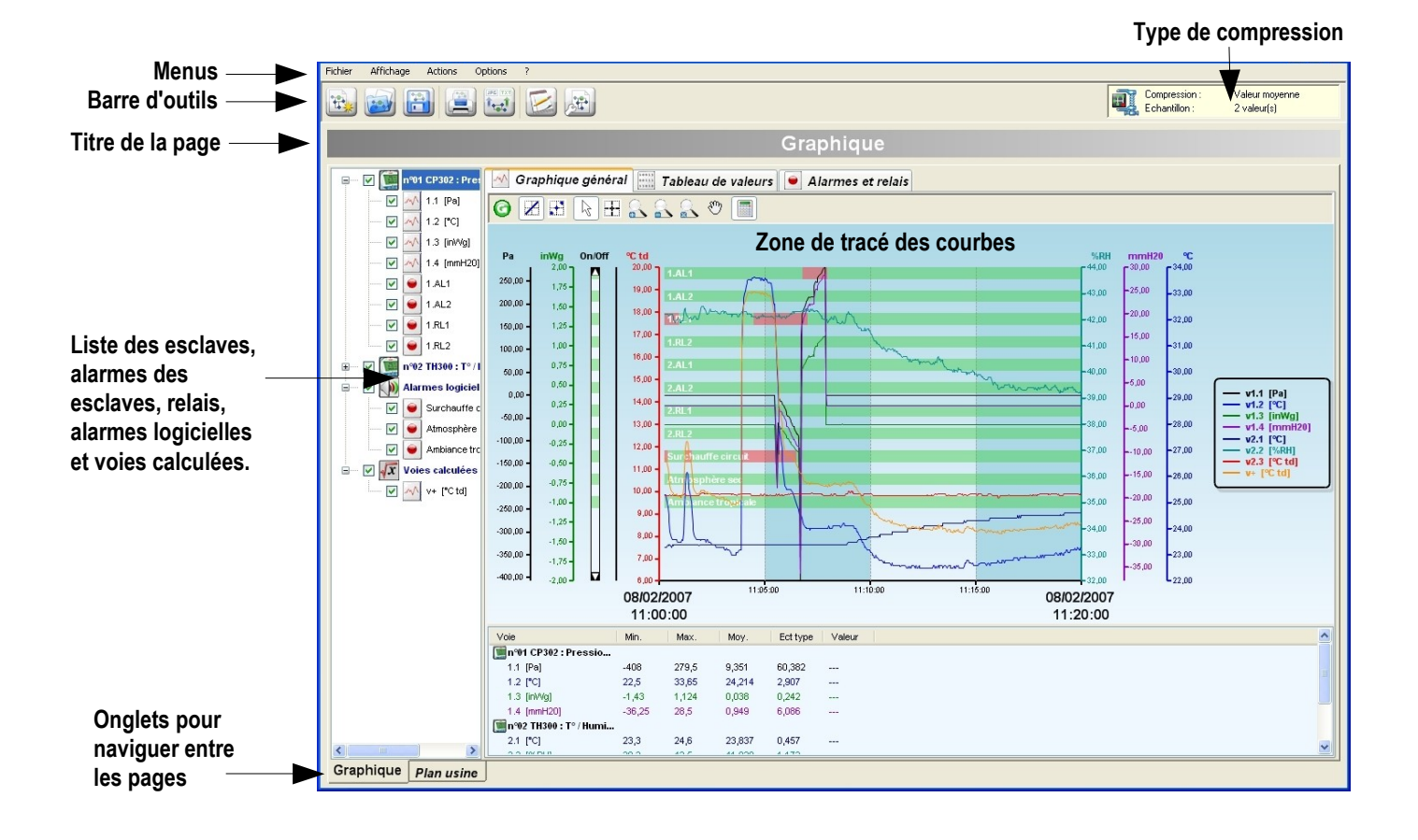

• Afficher les éléments : Dans le champ à gauche de la fenêtre, il est possible de choisir les éléments présentés sur la visualisation en cliquant ou non sur la case à cocher 🧹 .

#### III2-1- La barre d'outils

La barre d'outils est composée d'icônes qui permettent d'accéder rapidement aux fonctions proposées dans les menus.

| ***      | Créer une nouvelle visualisation    |
|----------|-------------------------------------|
|          | Ouvrir une visualisation existante  |
|          | Sauvegarder la visualisation        |
|          | Imprimer                            |
|          | Exporter les données                |
|          | Affichage du journal des évènements |
| <b>H</b> | Résumé de la configuration          |

#### Logiciel AKiViŠiON-

#### III2-2- Représentation graphique

#### III2-2a- Graphique général

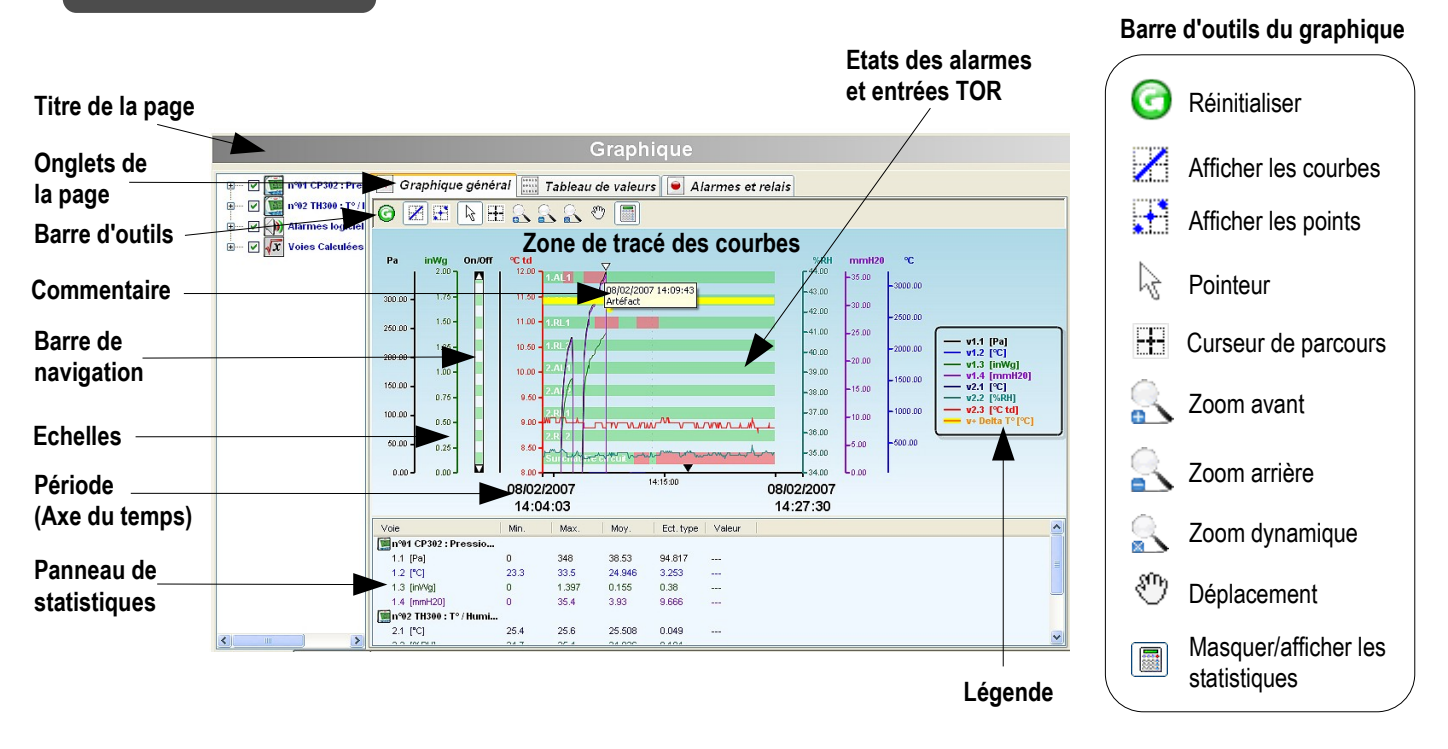

L'onglet graphique propose une représentation, sous forme de courbes, des points enregistrés.

Le graphique peut théoriquement afficher un nombre illimité de courbes et d'échelles verticales. Cependant, les performances sont limitées par les capacités de l'ordinateur.

Les échelles, l'axe de temps et la zone de tracé sont des régions réactives, c'est à dire que des actions peuvent être effectuées sur chacune de ces zones avec un outil approprié tel qu'un curseur de sélection, de zoom ...

Le panneau "**Statistiques**" affiche le minimum, le maximum, la moyenne et l'écart type de chaque voie ainsi que la valeur des points, si le curseur de parcours est actif. Il peut être affiché ou masqué en cliquant sur l'icône "

#### Menu Contextuel du graphique

Le menu contextuel du graphique apparaît après un clic droit sur le graphique. Il est composé des éléments suivants :

- Outils : sélection de l'outil à utiliser.
- Propriétés de la vue : ouverture de la fenêtre (voir ci-dessous).
- Légende : élément à cocher pour afficher/masquer la légende.
- Voies : ouverture de la fenêtre de propriétés de la voie ou de la fenêtre de sélection des voies à afficher.
- Echelles : ouverture de la fenêtre de propriétés de l'échelle.
- Propriétés Axe de temps : ouverture de la fenêtre de propriétés de l'axe de temps.

 Copier le graphique : permet de copier le graphique dans le "presse papier" de l'ordinateur. Le graphique peut ainsi être exporter dans un autre document.

#### Fenêtre « Propriétés de la vue »

- Choix de la couleur du fond dégradé
- Choix de la couleur des lignes de quadrillage
- Représentation des alarmes (couleur du nom de l'alarme, couleur alarme désactivée, couleur alarme activée, opacité des alarmes).
- Couleur de la zone d'inactivité.
- Afficher/Masquer la légende, choisir la police.

#### Menu contextuel graphique

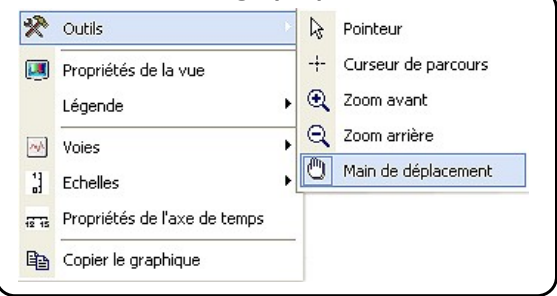

## Zone de tracé Légende Couleurs arrière-plan : Image: Image: I

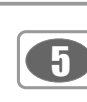

#### Logiciel AKiViŠiON-

#### Fenêtre « Propriétés de la série »

L'utilisateur peut accéder aux propriétés d'une voie en sélectionnant celleci dans le menu du graphique ou en double cliquant sur la voie.

- Panneau Courbe :
- Couleur, style et épaisseur de la ligne de la voie.
- Panneau Limites :
- Valeur des seuils haut et bas.
- Couleurs des limites si elles sont tracées sur le graphique.
- Case à cocher pour afficher/masquer les limites sur le graphique.
- Panneau Points :
- Sélection du style de point.

- Espacement entre le marquage des repères en nombre de points (ex : si l'espacement vaut 5, seul 1 point sur 5 sera marqué sur le tracé.)

• Valider en cliquant sur "OK".

#### · Propriétés de la série

| Courbe              | Points                                           |
|---------------------|--------------------------------------------------|
| Style : Epaisseur : | Espacement : 1                                   |
| Limites             | 0.00 Coulour:                                    |
| Limite basse :      | 0.00 $\stackrel{\bullet}{\Rightarrow}$ Couleur : |

| Propriétés echelle [On/Off] |               |
|-----------------------------|---------------|
| Plage                       |               |
| Valeur max. : 2.000         | 🕂 🕹 Auto Max  |
| Valeur min. : 0.000         | ÷ Auto Min    |
| Marguage                    | Affichage     |
| Automatique                 | Couleur :     |
| C Défini 1.000 🛨            | 🔲 Quadrillage |
| Sous-div.: 1 📑              |               |

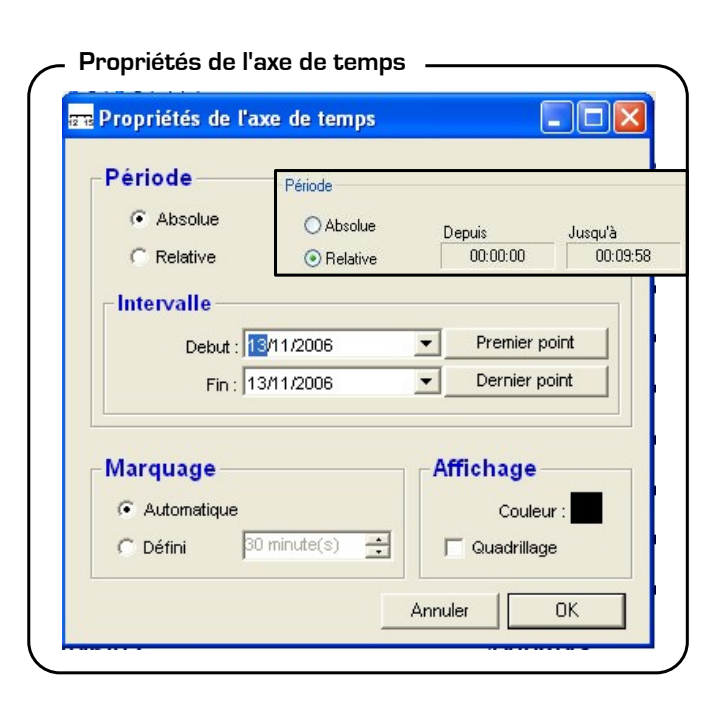

#### Fenêtre « Propriétés d'une échelle »

L'utilisateur peut accéder aux propriétés d'une échelle en sélectionnant celle-ci dans le menu du graphique ou en double cliquant sur l'échelle.

- Panneau Plage :
- Saisie du minimum et maximum de l'échelle (les valeurs par défaut correspondent aux valeurs actuelles de l'échelle).
- Réinitialisation des valeurs avec les boutons de calcul automatique.
- Panneau Marquage :
- Choix entre une échelle automatique ou prédéfinie.
- La valeur de "Sous divisions" indique le nombre de sous marquages
- (sans valeur) entre deux marquages principaux (avec valeurs).
- Panneau Affichage :
- Case à cocher pour afficher/masquer les lignes de quadrillage de cette échelle.
- Couleur de l'axe.
- Valider en cliquant sur "OK".

#### Fenêtre « Propriétés Axe de temps »

L'utilisateur peut accéder aux propriétés de l'axe de temps en sélectionnant celui-ci dans le menu du graphique ou en double cliquant sur l'axe du temps.

• Panneau Période :

- Choix entre une représentation absolue (date et heure) ou relative (début de l'enregistrement à 0) du temps. Si la seconde représentation est choisie, la période relative correspondant à la période absolue est affichée.

- Panneau Intervalle :
- Choix de la date de "début" et la date de "fin" de l'axe de temps.
- Réinitialisation des dates avec celles du premier et du dernier point du graphique (bouton "premier point" et "dernier point").
- Panneau Marquage :
- Choix entre un marquage calculé automatiquement ou fixé par l'utilisateur.
- Panneau Affichage :
- Couleur de l'axe.
- Case à cocher pour afficher/masquer les lignes de quadrillage de l'axe.
- Valider en cliquant sur "OK".

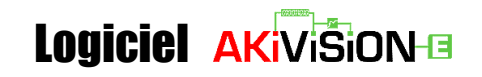

#### III2-2b- Tableau de valeurs

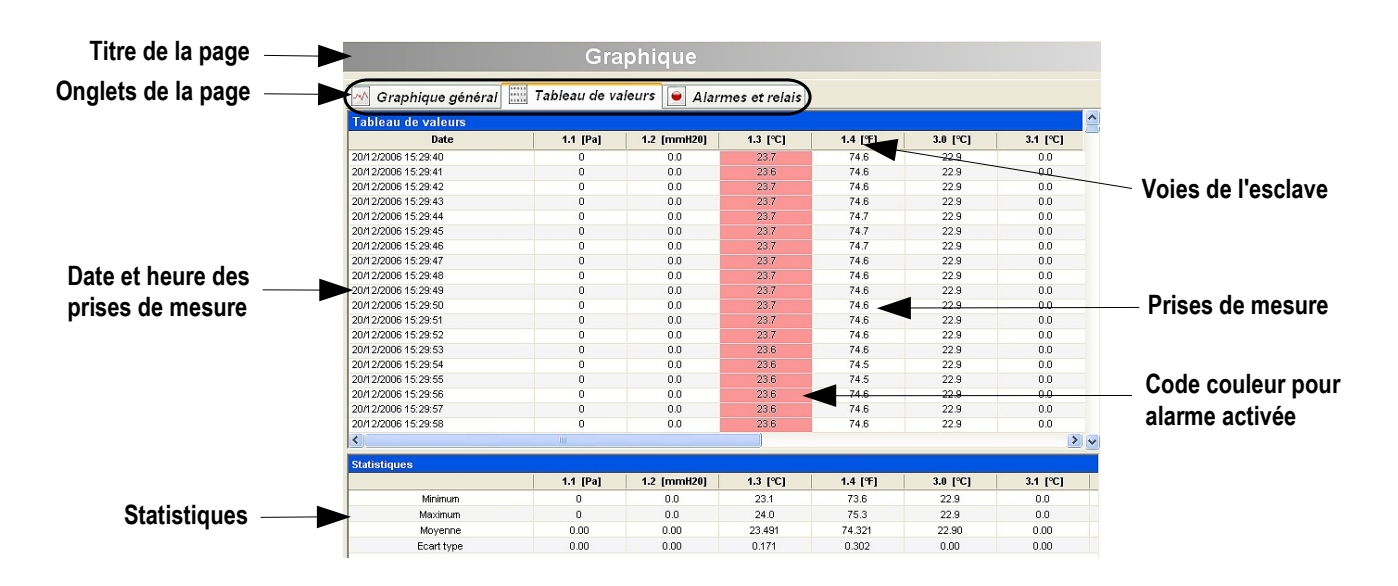

#### Tableau de points

Le tableau de points affiche respectivement en colonnes, la date, l'heure et la valeur des point mesurés sur chaque voie. Les valeurs en alarme sont affichées en rouge.

#### Tableau de statistiques

Le tableau de statistiques présente pour chaque voie :

- la valeur minimum
- la valeur maximum
- · la valeur moyenne
- l'écart type

III2-2c- Alarmes et relais

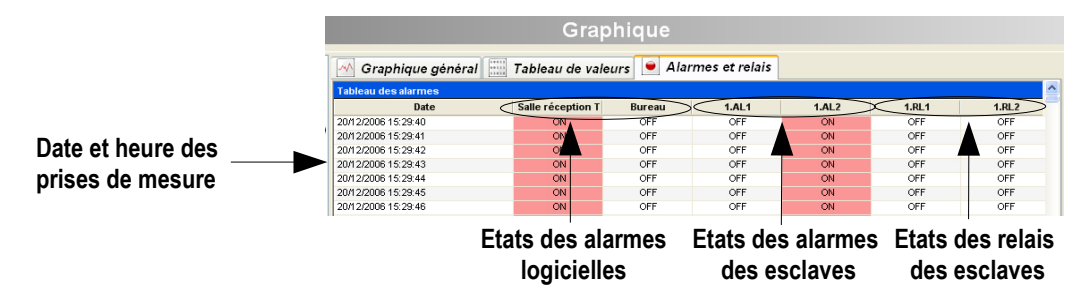

#### Tableau des alarmes et relais

Le tableau des alarmes et relais affiche respectivement en colonne : la date, l'heure d'enregistrement et l'état :

- Des alarmes logicielles,
- Des alarmes des esclaves,
- Des entrées Tout ou rien
- Des relais.

Les alarmes ou relais activés sont symbolisés en rouge.

#### III2-3- Les menus

#### III2-3a- Fichier

• Nouvelle visualisation : Voir chapitre "Créer une nouvelle visualisation" p.12.

• Ouvrir une visualisation existante : parcours de tous les disques auxquels le client a accès depuis une fenêtre d'ouverture de fichiers (avec une extension .akv).

• Fermer la visualisation. Avant de quitter le programme, une fenêtre apparaîtra pour vous permettre d'enregistrer votre visualisation.

• Sauvegarder / Sauvegarder sous : permet d'enregistrer les modifications apportées au fichier courant.

• Exporter les données. A partir du logiciel AKIVISION-E, il est possible d'exporter :

- > Le graphique en cours (aux formats Bitmap, GIF, JPEG ou PNG)
- > Valeurs de la page en cours (format Texte)
- Ensemble des valeurs de la visualisation (format Texte)
- > Journal des évènements (format Texte)
- Aperçu avant impression.
- Imprimer : une fenêtre ouverte, permet à l'opérateur de:
  - > saisir un titre qui apparaîtra dans le cartouche lors de l'impression
    - > de définir le contenu du document à imprimer
- Dernier fichier utilisé.
- Quitter l'application.

#### III2-3b- Affichage

- Le menu affichage permet d'afficher :
- · La barre d'outils
- La liste des éléments
- Le journal. Le journal est un rapport qui rassemble les
- évènements intervenus lors de l'acquisition :
  - Date
  - Source (esclave / logiciel)
  - Nom
  - Catégorie (supression / lancement acquisition, modification configuration etc...)
  - Description des alarmes (alarme, relais etc...)
  - Acquittement
  - Commentaire

La **période** permet de visualiser les évènements intervenus dans une période de temps. Il suffit de sélectionner les champs "**de**" et "**à**" et de rentrer les dates et heures de la période à visualiser puis valider en cliquant sur "**actualiser** ". Pour quitter, cliquer sur "**Fermer**"

#### Code couleur :

- *Bleu*, acquisition lancée, interrompue, absence de clef, résultats des envois d'emails d'alarme
- Rouge, alarme ou relais déclenché
- Vert, alarme ou relais à l'état normal
- Jaune, élément de l'acquisition reconfiguré ou esclave sans réponse.
- Orange, changement d'état des entrées TOR

#### • Résumé de la configuration.

En cliquant sur chaque élément de la visualisation, il est possible d'avoir un aperçu de leur configuration.

Cliquer sur "Imprimer" ou "Fermer" pour quitter la fenêtre.

#### - Menu fichier

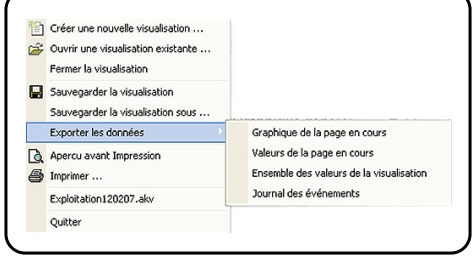

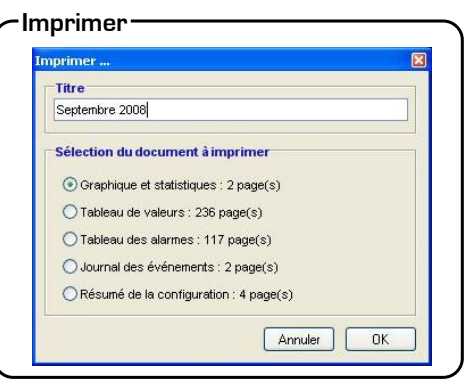

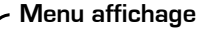

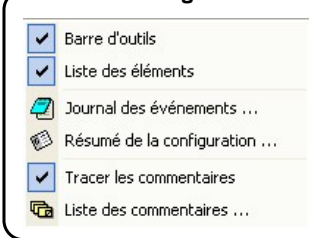

#### Le journal

| Periode             | De 08/02/ | 2007 10:56:47      | à 20/02/2007 1                   | 4:22:54            | Actualiser       |   |
|---------------------|-----------|--------------------|----------------------------------|--------------------|------------------|---|
| Date                | Source    | Nom                | Catégorie                        | Description        | Acquittement     | ^ |
| 08/02/2007 10:56:47 | Logiciel  | AKIVISION          | Acquisition lancée               |                    |                  |   |
| 08/02/2007 10:56:59 | Alarme    | Surchauffe circuit | Alarme ou relais déclenché       | Surchauffe circuit |                  |   |
| 08/02/2007 10:57:32 | Esclave01 | CP302              | Alarme ou relais déclenché       | RL1                | 10.000           |   |
| 08/02/2007 10:58:00 | Alaime    | Surchauffe circuit | Alarme ou relais à l'état normal | Surchauffe circuit |                  |   |
| 08/02/2007 10:58:32 | Esclave01 | CP302              | Alarme ou relais à l'état normal | RL1                |                  |   |
| 08/02/2007 10:59:27 | Alarme    | Surchauffe circuit | Alarme ou relais déclenché       | Surchauffe circuit |                  |   |
| 08/02/2007 10:59:59 | Esclave01 | CP302              | Alarme ou relais déclenché       | BL1                |                  |   |
| 08/02/2007 11:00:06 | Logiciel  | AKIVISION          | Acquisition stoppée              |                    |                  |   |
| 08/02/2007 13:47:58 | Logiciel  | AKIVISION          | Acquisition stoppée              |                    |                  |   |
| 08/02/2007 14:00:22 | Logiciel  | AKIVISION          | Acquisition lancée               |                    |                  |   |
| 08/02/2007 14:00:23 | Alaime    | Surchauffe circuit | Alarme ou relais déclenché       | Surchauffe circuit | 08/02/2007 14:00 |   |
| 08/02/2007 14:00:56 | Logiciel  | AKIVISION          | Acquisition stoppée              |                    |                  |   |
| 08/02/2007 14:01:28 | Logiciel  | AKIVISION          | Acquisition lancée               |                    |                  |   |
| 08/02/2007 14:05:48 | Esclave01 | CP302              | Alarme ou relais déclenché       | AL1                |                  |   |
| 08/02/2007 14:06:42 | Esclave01 | CP302              | Alarme ou relais à l'état normal | AL1                |                  |   |
| 08/02/2007 14:07:38 | Esclave01 | CP302              | Alarme ou relais déclenché       | AL1                |                  |   |
| 08/02/2007 14:08:37 | Esclave01 | CP302              | Alarme ou relais déclenché       | BL1                |                  |   |
| 14-00-11 7000100    | Eastar 01 | CDONO              | Alarma arredaia & Ritat parenal  | AL1                |                  |   |

#### Résumé de la configuration

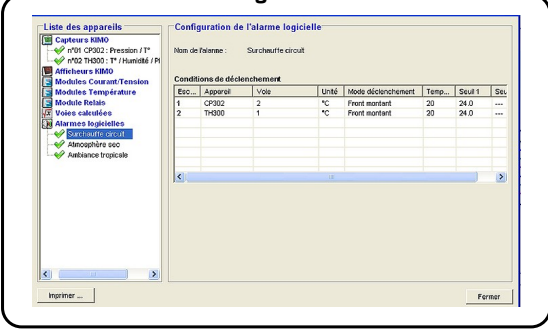

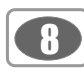

#### Logiciel AKiViŠiON-

#### Liste des commentaires

| Date / Heure                               | Page                   | Voie                   | Commentaire                                                  |
|--------------------------------------------|------------------------|------------------------|--------------------------------------------------------------|
| 08/02/2007 14:01:38<br>08/02/2007 14:09:10 | Graphique<br>Graphique | v1.1 (Pa)<br>v1.1 (Pa) | Alame surchaulfe circuit stoppée<br>Artefact de pression RAS |
|                                            |                        |                        |                                                              |
|                                            |                        |                        |                                                              |
|                                            |                        |                        |                                                              |
|                                            |                        |                        |                                                              |

• **Tracer les commentaires.** Affiche les commentaires insérés sur le graphique à l'aide du logiciel AKIVISION-E. Les commentaires affichés sur le graphique sont imprimables.

• Liste des commentaires. Cette liste présente les détails des commentaires ajoutés à l'aide du logiciel AKIVISION-E (Date, page, voie et commentaire). Cliquer sur "Fermer" pour quitter la fenêtre.

#### III2-3c- Actions

• Ajouter une voie calculée. Cette action permet d'ajouter sur les voies enregistrées :

- des opérations ou
- des fonctions mathématiques ou
- des fonctions de calcul prédéfinies.

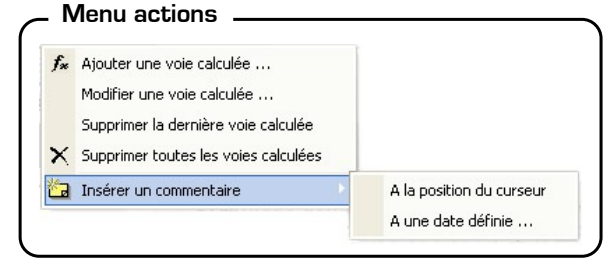

#### Opérations Vérifier la syntaxe

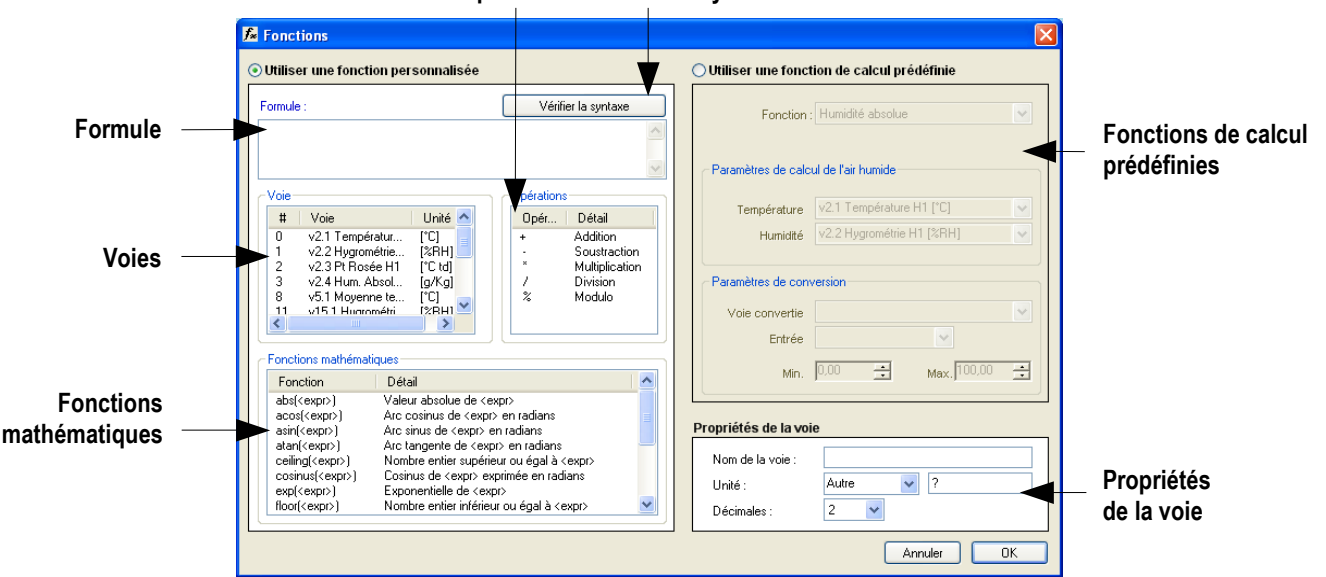

Les voies calculées sont différenciées selon leur origine :

• Voies calculées A : voies configurées et enregistrées lors de l'acquisition avec AKIVISION-A.

• Voies calculées E : voies calculées ajoutées avec le logiciel d'exploitation AKIVISION-E.

Les voies calculées lors de l'acquisition et enregistrées avec le logiciel d'acquisition AKIVISION-A (voies calculées A) ne peuvent pas être modifiées dans AKIVISION-E.

#### 1. Les opérations

#### <u> Procédure :</u>

- Créer la formule. Double cliquer sur la ou les voie(s) concernée(s) et double cliquer sur l'opérateur (voir ci-dessous la table des opérateurs). Ex : #001 - #008.
- Vérifier la syntaxe. Si la syntaxe est correcte passer à l'étape suivante, sinon corriger la formule.
- Déterminer les propriétés de la voie. (Nom, unité, décimales).
- Valider en cliquant sur "OK"

#### Table des opérateurs

| +, -, *, / | Addition, soustraction, multiplication et division.            |
|------------|----------------------------------------------------------------|
| %          | Modulo (reste de la division entière).<br>Exemple : 13 % 3 = 1 |

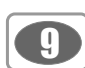

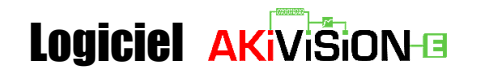

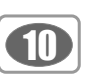

#### 2. Les fonctions mathématiques

Procédure :

• Créer la formule. Double cliquer sur la fonction mathématique (voir ci-dessous la table des fonctions mathématiques) puis double cliquer sur la ou les voie(s) concernée(s) ou insérer le chiffre approprié.

- Vérifier la syntaxe. Si la syntaxe est correcte passer à l'étape suivante, sinon corriger la formule.
- Déterminer les propriétés de la voie. (Nom, unité, décimales).
- Valider en cliquant sur "OK"

| abs ( <expr>)</expr>             | Donne la valeur absolue de l'expression.<br>ABSV( <i>NomVoie1</i> ) donne la valeur de la voie NomVoie1 si elle est positive, sinon l'opposé<br>de sa valeur.<br>ABS(V( <i>NomVoie1</i> )*10.3+V( <i>NomVoie2</i> )) évalue l'expression<br>V(NomVoie1)*10.3+V(NomVoie2) et en donne la valeur absolue. |
|----------------------------------|----------------------------------------------------------------------------------------------------|
| Acos ( <expr>)</expr>            | Arc cosinus de l'expression en radians<br>acos (0) donne 1.5708<br>acos (-1) donne 3.1416                                                                                                    |
| Asin ( <expr>)</expr>            | Arc sinus de l'expression en radians<br>asin (1) donne 1.5708<br>asin (0) donne 3.1416                                                                                                    |
| Atan ( <expr>)</expr>            | Arc tangente de l'expression en radians<br>atan (1) donne 0.7854<br>atan (0) donne 0                                                                                                    |
| Ceiling ( <expr>)</expr>         | Nombre entier supérieur ou égal à l'expression<br>CEIL (2.9) donne 3<br>CEIL (-2.9) donne -2                                                                                                    |
| Cosinus ( <expr>)</expr>         | Cosinus de l'expression en radians<br>cos (1.5708) donne 0<br>cos (3.1416) donne -1                                                                                                    |
| Exp ( <expr>)</expr>             | Exponentielle de l'expression                                                                                                    |
| Floor ( <expr>)</expr>           | Nombre entier inférieur ou égal à l'expression<br>Floor (2.9) donne 2<br>Floor (-2.9) donne -3                                                                                                    |
| Ln ( <expr>)</expr>              | Logarithme néperien de l'expression<br>(L'expression doit être positive)                                                                                                    |
| Log10 ( <expr>)</expr>           | Logarithme décimal de l'expression<br>Log 100 donne 2.<br>Log(V(NomVoie1)*10.3+V(NomVoie2)) évalue l'expression<br>V(NomVoie1)*10.3+V(NomVoie2) et en donne le logarithme décimal.<br>L'expression doit être positive.                                                                                  |
| Pow ( <expr> ; <pw>)</pw></expr> | Elévation à la puissance :<br><expr> élevé à la puissance <pw>. Ex : pow (5;3) = 125</pw></expr>                                                                                                    |
| Round ( <expr>)</expr>           | Arrondit la valeur de l'opérateur à l'entier le plus proche.<br>Round (2.4) donne 2<br>Round (2.6) donne 3                                                                                                    |
| Sin ( <expr>)</expr>             | Sinus de l'expression en radians<br>Sin (1.5708) donne 1<br>Sin (3.1416) donne 0                                                                                                    |
| Sqrt ( <expr>)</expr>            | Racine carrée de l'expression                                                                                                    |
| Tangent ( <expr>)</expr>         | Tangente de l'expression en radians<br>Tan (0.7854) donne 1<br>Tan (3.1416) donne 0                                                                                                    |

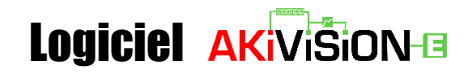

#### 3. Les fonctions prédéfinies

Procédure :

- Cocher la case "Utiliser une fonction de calcul prédéfinie".
- Choisir la fonction (Voir table ci-dessous pour détails).
- Choisir les voies correspondant aux paramètres impliqués dans le calcul.
- Déterminer les propriétés de la voie. Nom et décimales, les unités sont sélectionnées automatiquement.
- Valider en cliquant sur "OK".

| Humidité absolue   | Masse de vapeur d'eau dans un volume unitaire d'air humide à une température et une pression donnée. g/Kg.                                                                                                    |
|--------------------|----------------------------------------------------------------------------------------------------|
| Point de rosée     | Le point de rosée de l'air est la température à laquelle, tout en gardant inchangées les conditions barométriques courantes, l'air devient saturé de vapeur d'eau. °C td.                                                              |
| Température humide | Grandeur qui met en relation la température sèche de l'air et le pourcentage<br>d'humidité relative contenu dans l'air. °C tw.                                                                                                    |
| Enthalpie          | Fonction d'état de la thermodynamique dont la variation permet d'exprimer la quantité<br>de chaleur mise en jeu pendant la transformation d'un système au cours de laquelle<br>celui-ci recoit ou fournit un travail mécanique. Kj/Kg. |

• Modifier une voie. Choisir la voie à modifier dans la fenêtre "Modifier une voie calculée", cliquer sur "OK" pour valider. La fenêtre des fonctions apparaît, réaliser les modification et valider en cliquant sur "OK".

- Supprimer la dernière voie calculée.
- Supprimer toutes les voies calculées.
- Insérer un commentaire.
  - Définir la Date :
     A la position du curseur, sélectionner la localisation du commentaire à l'aide du curseur.
     A une date définie.
  - Sélection du point correspondant. En fonction de la date et de l'heure sélectionnée, le logiciel propose deux points les plus proches de la date choisie.
  - Sélection du type de commentaire.
     Commentaire général, symbolisé sur le graphique par une flèche blanche, il concerne l'ensemble des voies.
    - *Note sur une voie*, symbolisé sur le graphique par une flèche de la couleur de la voie, le commentaire ne concerne qu'une voie.
  - > Cliquer sur "OK" pour valider.
  - La fenêtre "Ajouter un commentaire" apparaît, remplir le champ vide et valider en cliquant sur "OK". Pour afficher les commentaires sur le graphique choisir "Tracer les commentaires" dans le menu "Affichage".

#### III2-3d- Options

- Logo des impressions. La fenêtre "Personnalisation du logo d'impression" apparaît, cliquer sur "Parcourir" pour déterminer l'emplacement de votre logo. Cliquer sur "OK" pour valider.
- · Choix de la langue.

#### III2-3e- Aide

Le Menu Aide permet d'accéder :

• Au manuel d'utilisation. Le manuel est également disponible à la fin de la procédure d'installation, à partir de la page d'accueil ou en utilisant la touche F1.

• A la version du logiciel (Fenêtre "à propos").

#### – Ajouter un commentaire

| 0/80    | )2/2007 14:40:28                                                                                                    |        |
|---------|----------------------------------------------------------------------------------------------------|--------|
| Sé      | lection du point correspondant                                                                                                    |        |
| ~       | 00 00 0007 44 40 00                                                                                                    |        |
| •       | 08/02/2007 14:40:28                                                                                                    |        |
| 0       | 08/02/2007 14:40:29                                                                                                    |        |
| c       | Commentaire général                                                                                                    |        |
| •       | Commentaire général<br>Note sur une voie<br>v1.1 [Pa]                                                                                                    | •      |
| •       | Commentaire général<br>Note sur une voie<br>v1.1 [Pa]<br>v1.1 [Pa]                                                                                                    | •<br>• |
| •       | Commentaire général<br>Note sur une voie<br>v1.1 [Pa]<br>v1.1 [Pa]<br>v1.2 [°C]                                                                                                    | •<br>• |
| •       | Commentaire général           Note sur une voie           v1.1 [Pa]           v1.2 [°C]           v1.3 [inWg]           v1.4 [institution]                                                           |        |
| с.<br>е | Commentaire général<br>Note sur une voie<br>v1.1 [Pa]<br>v1.2 [°C]<br>v1.3 [inWg]<br>v1.4 [imH20]<br>v2.1 [°C]                                                                                       | •      |
| C @     | Commentaire général           Note sur une voie           v1.1 [Pa]           v1.2 [°C]           v1.3 [inWg]           v1.4 [mmH20]           v2.2 [%EH]                                            |        |
| с<br>е  | Commentaire général           Note sur une voie           v1.1 [Pa]           v1.2 [°C]           v1.3 [inWg]           v1.4 [mmH20]           v2.1 [°C]           v2.2 [%RH]           v2.3 [°C td] |        |

| Personnalisatio     | n du logo des impressi | ions      |
|---------------------|------------------------|-----------|
| Aperçu              | Fichier image :        | Parcourir |
| KIMO<br>INSTRUMENTS |                        |           |
|                     |                        |           |

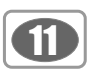

# Logiciel LECESION: IV - Créer une nouvelle visualisation A partir de la page d'accueil, cliquer sur l'icône Créer une nouvelle visualisation " ichiers" cliquer sur "Nouvelle visualisation". IV 1 - Choix du fichier de configuration • Cliquer sur "Parcourir", afin de choisir la visualisation contenant les données mesurées à l'aide du logiciel AKIVISION-A (Exemple)

- Visualisation080207.ksv). Cliquer ensuite sur "Ouvrir".
- Cliquer sur "Suivant" pour valider.
- Cliquer sur "Annuler" pour revenir à la page d'accueil.

| chier de configuration :                                                                                                    |                     |                                                                                                    |                | Parcouri |
|----------------------------------------------------------------------------------------------------|---------------------|----------------------------------------------------------------------------------------------------|----------------|----------|
| etail du fichier de configuratio<br>liste des appareils                                                                                                    | 1<br>List           | e des pages                                                                                                    |                |          |
| Alfricheurs KIMO     Afficheurs KIMO     Afficheurs KIMO     Modules Courant/Tension     Modules Température     Modules Relais     Modules Relais     Alarmes logicielles | N*                  | Titre de la page                                                                                                    | Représentation |          |
| ····[편] Alarmes logicielles                                                                                                    | Para<br>Inte<br>Fré | imètres d'acquisition<br>ervalle d'acquisition programme<br>iquence de création des fichie<br>ssiers de sauvenarde des don | ):<br>rs:      |          |

#### IV 2 - Initialisation du fichier d'exploitation

Deux options sont proposées pour l'initialisation de l'exploitation.

#### • Créer les pages telles qu'elles sont définies dans le fichier de configuration. En choisissant cette option, les pages chargées sont identiques à celles configurées par le logiciel AKIVISION-A.

Il est toutefois possible d'ajouter de nouvelles pages (Voir création des pages d'exploitation).

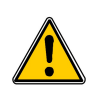

Les représentations synoptiques sont transformées par le logiciel AKIVISION-E en représentation graphique contenant un tableau de valeurs et un récapitulatif de l'état des alarmes.

#### • Définir entièrement la nouvelle visualisation.

En choisissant cette option, le logiciel AKIVISION-E ne téléchargera que les données et non pas les représentations. Toutes les pages devront être créées (Voir création des pages d'exploitation).

• Valider en cliquant sur "Suivant".

#### IV 3 - Création des pages d'exploitation

- Pour ajouter une page, cliquer sur le bouton "Ajouter une page" puis sélectionner les éléments en cliquant sur la case à cocher
- Nommer la page en remplissant le champ "Nom de la page".
- Pour supprimer des pages cliquer sur "Supprimer une page".
- Valider en cliquant sur "Terminer".

| 🥎 Ir             | itialisation du fi                                              | chier d'exploitation                      |               |
|------------------|-----------------------------------------------------------------|-------------------------------------------|---------------|
| isissez un       | e des options suivant                                           | es pour initialiser votre nouvelle        | visualisation |
|                  |                                                                 |                                           |               |
|                  |                                                                 |                                           |               |
| Créer les pai    | ges telles qu'elles sont défini                                 | es dans le fichier de configuration       |               |
| Liete            | daa naqaa kinahwa dana                                          | In viewaligation                          |               |
| Liste            | ues pages a inclui e uaris                                      |                                           |               |
| 5.12             | The de la serie                                                 |                                           |               |
| N°               | Titre de la page                                                | Representation                            |               |
| N*<br>▼ 1        | Titre de la page<br>Page1                                       | Graphique                                 |               |
| N"<br>♥ 1<br>♥ 2 | Titre de la page<br>Page1<br>Page2                              | Graphique<br>Synoptique                   |               |
| №<br>1<br>2      | Titre de la page<br>Page1<br>Page2                              | Graphique<br>Synoptique                   |               |
| N"<br>▼ 1<br>▼ 2 | Titre de la page<br>Page1<br>Page2                              | Graphique<br>Synoptique                   |               |
| N"<br>▼ 1<br>▼ 2 | Titre de la page<br>Page1<br>Page2                              | Graphique<br>Synoptique                   |               |
| N" ▼ 1<br>▼ 2    | Titre de la page<br>Page1<br>Page2                              | Graphique<br>Synoptique                   |               |
| N" ♥ 1<br>♥ 2    | Thre de la page<br>Page1<br>Page2<br>es pages de type Synoptiqu | representation<br>Graphique<br>Synoptique | raphique      |

|                      |                      |           | Ajouter une page | <br>Supprimer cette page |
|----------------------|----------------------|-----------|------------------|--------------------------|
| Graphique Pagež      |                      |           |                  |                          |
| Nom de la page :     | Graphique            |           |                  |                          |
| Célectionnez les élé | mente à inclure dans | la naga : |                  |                          |
|                      | 10302                | in page . |                  |                          |
|                      | 1200                 |           |                  |                          |
|                      | 1300                 |           |                  |                          |
| - V _ 2              | 1 [fc]               |           |                  |                          |
| - 🗹 🐴 2              | .2 [%RH]             |           |                  |                          |
| - 🗹 单 2              | AL1                  |           |                  |                          |
| 🗹 💓 2                | AL2                  |           |                  |                          |
| - 🖌 💓 2              | .RL1                 |           |                  |                          |
| - 🖓 🗑 2              | .RL2                 |           |                  |                          |
|                      |                      |           |                  |                          |

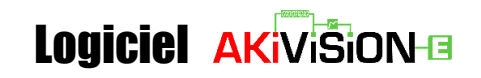

#### IV 4 - Enregistrement de l'exploitation

La fenêtre "Enregistrer sous" apparaît, elle permet de définir le nom de l'exploitation ainsi que l'emplacement du fichier. Cliquer sur "Enregistrer".

#### IV 5 - Ouvrir un fichier d'exploitation de données

| Ouvrir un fichier d'exploitation de données      Fichier d'exploitation :      C:\Program Files\KIMO Instruments\AKIVISION-E\Visualisati | Emplacement du fichier d'exploitation<br>(Visualisation qui sera réalisée à l'aide du<br>logiciel AKIVISION-E)                |
|----------------------------------------------------------------------------------------------------|----------------------------------------------------------------------------------------------------|
| Emplacement de la base de données Visualisation080207     Sélectionner un chemin d'accès aux fichiers de données :                       | Emplacement de la base de données                                                                                             |
| C Chemin de copie des fichiers de données                                                                                                | (ICI la base de donnees est la visualisation réalisée avec le logiciel AKIVISION-A contenant l'ensemble des prises de mesure) |
| Autre emphacement.       < Précédent     Suivant >     Annuler                                                                           | ]                                                                                                    |

- Sélectionner le chemin d'accés aux fichiers de données (Visualisation réalisée à l'aide du logiciel AKIVISION-A).
- Cliquer sur "Suivant" pour valider.

| Fichier d'exploite         | tation :                                           | Emplacement du fichier d'exploitation                    |
|----------------------------|----------------------------------------------------|----------------------------------------------------------|
| Lecture de la b            | base de données                                    | du logiciel AKIVISION-E)                                 |
| Fichier en cour            | rs : Visualisation080207 (2007-02-08 15;37;43).his | Jauge de progression de la lecture de la base de données |
| Période à affic<br>Début : | oker 08/02/2007 10:56:49                           | Période à afficher                                       |
| Fin :                      | 08/02/2007 15:37:43                                | (Détermine le nombre de valeurs<br>sélectionnées)        |
|                            | < Précédent Valider Annuler                        |                                                          |

- Attendre que la lecture de la base de données soit terminée (Jauge de progression au maximum).
- Définir la période de la base de données à afficher : entrer la date de **début** et de **fin** de la prise de mesure. Il est possible de faire apparaître l'outil calendrier afin de faciliter la selection.
- Cliquer sur "Valider".
- Dans certains cas il est nécessaire de limiter la quantité de valeurs chargéesafin d'optimiser la vitesse du traitement des informations. (Voir page suivante)

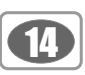

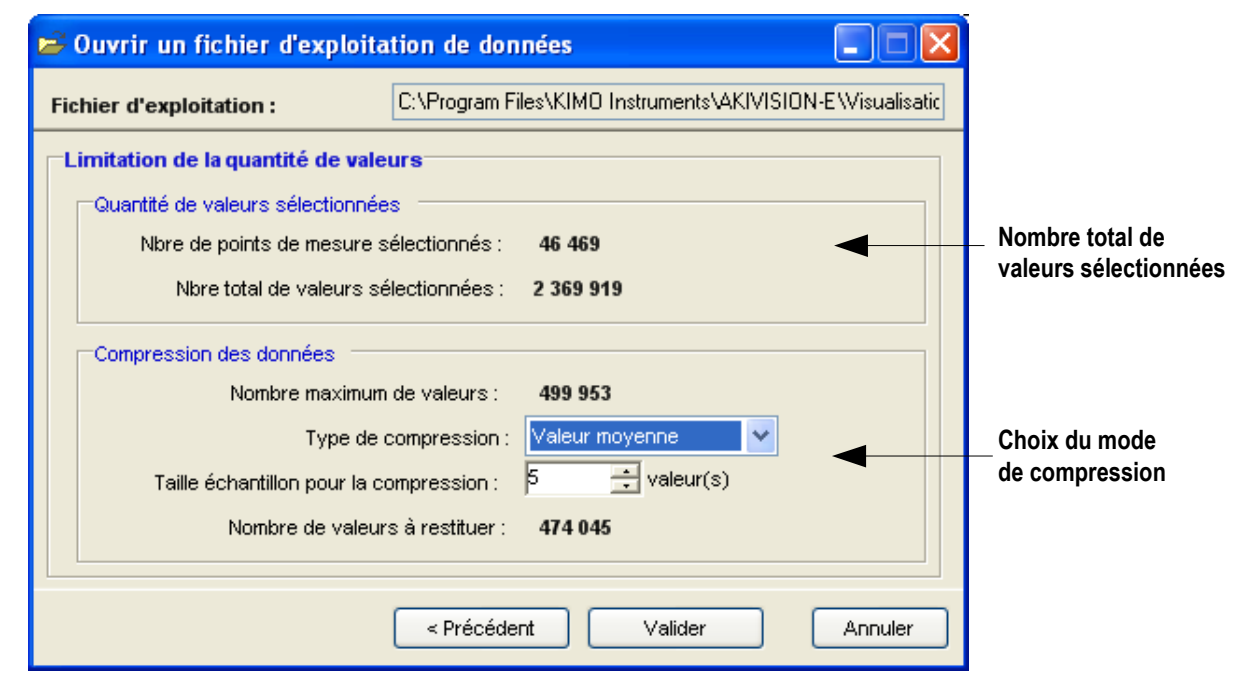

#### Nombre de points de mesure sélectionnés

Un point de mesure est l'enregistrement de toutes les voies à un instant t.

#### Nombre de valeurs sélectionnées

Ce nombre est égal au nombre de points de mesure multiplié par le nombre de voies enregistrées.

#### • Nombre maximum de valeurs

Le maximum autorisé est 500 000 valeurs. Ce nombre est le plus grand multiple, inférieur à 500 000, du nombre de voies enregistrées.

#### • Types de compression

- Aucune : tous les points seront chargés (mais seul le nombre maximum de valeurs sera restitué si le nombre de valeurs sélectionnées est supérieur à la limite autorisée)

- Valeur directe : le premier point de chaque échantillon est restitué
- Valeur minimum: la valeur minimum de l'échantillon est restituée
- Valeur maximum : la valeur maximum de l'échantillon est restituée
- Valeur moyenne : la moyenne des points de l'échantillon est restituée

#### • Taille de l'échantillon pour la compression

Ce champs permet de définir le nombre de points utilisés pour compresser les données. La taille minimum est calculée en fonction du nombre de valeurs sélectionnées, mais il est possible de choisir une taille d'échantillon plus grande pour limiter le nombre de valeurs à afficher.

#### Nombre de valeurs à restituer

Les valeurs à restituer correspondent au nombre de points de mesure représentés après la compression. Le nombre de valeurs restituées est réajusté afin que les points de départ et de fin de la période désirée soient inclus dans la restitution.

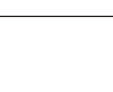

#### www.kimo.fr

EXPORT DEPARTMENT Boulevard de Beaubourg - Emerainville - BP 48 77312 MARNE LA VALLEE CEDEX 2 Tel : + 33.1.60.06.69.25 - Fax : + 33.1.60.06.69.29

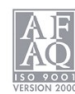